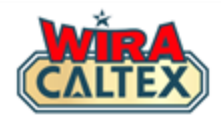

# Wira Caltex 2.0

# Kuiz

# Panduan Penyertaan Kuiz (Kakitangan Stesen)

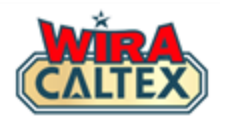

# Sebelum anda memulakan penyertaan kuiz, sila pastikan anda mempunyai perkara berikut:-

1. Akaun berdaftar di wiracaltex.com dan boleh log masuk dengan PIN anda. Nota: Jika anda belum mempunyai akaun, daftar di <u>https://wiracaltex.com/register</u>.

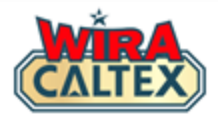

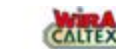

≡

5

۲

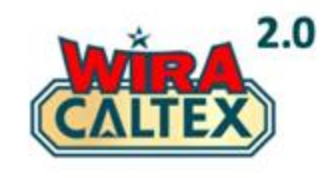

OPANDUAN PENDAFTARAN & SOALAN LAZIM

Pemilik Stesen dan Pelabur

(klik untuk melihat fail PDF)

Pergi ke laman web Wira Caltex <u>www.wiracaltex.com</u>. Klik pada butang "Log Masuk".

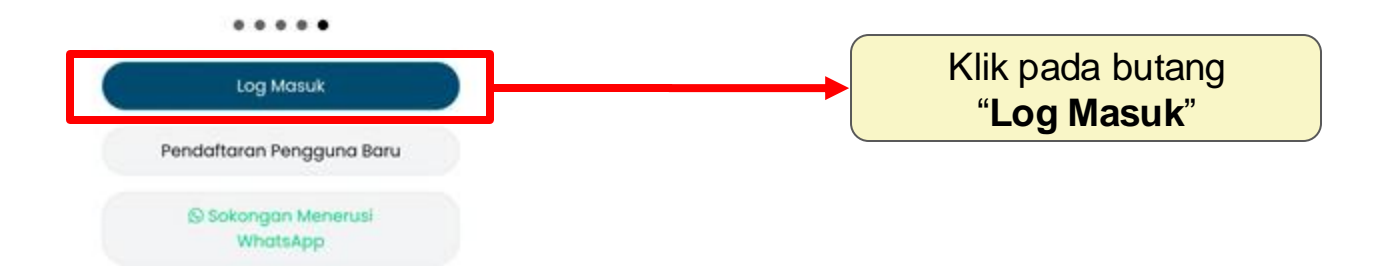

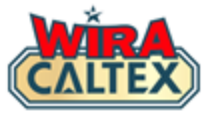

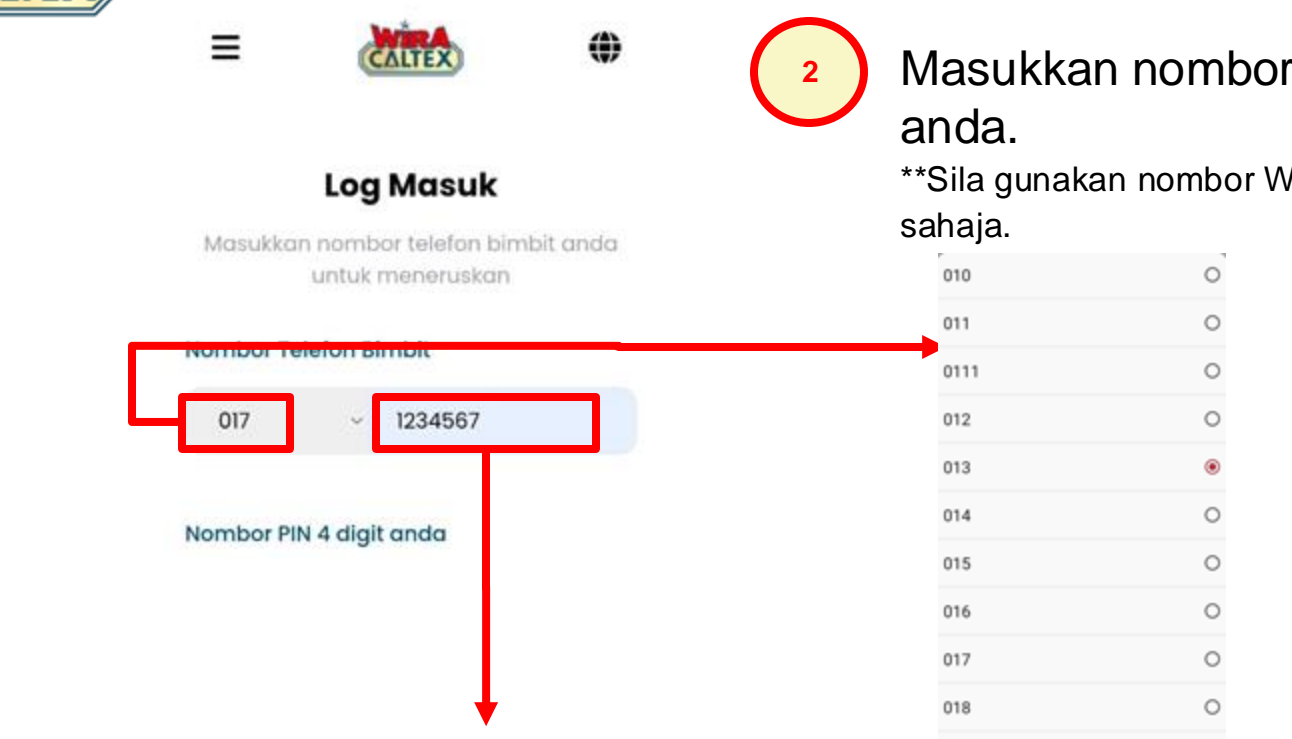

Contoh: Jika nombor anda adalah 010-1122334, taip 1122334 di sini. Jangan masukkan awalan "010" di sini.

Masukkan nombor telefon bimbit

0

\*\*Sila gunakan nombor WhatsApp and a yang aktif

Contoh: Jika nombor anda adalah 010-1122334, pilih 010 di sini.

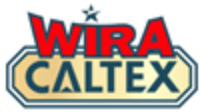

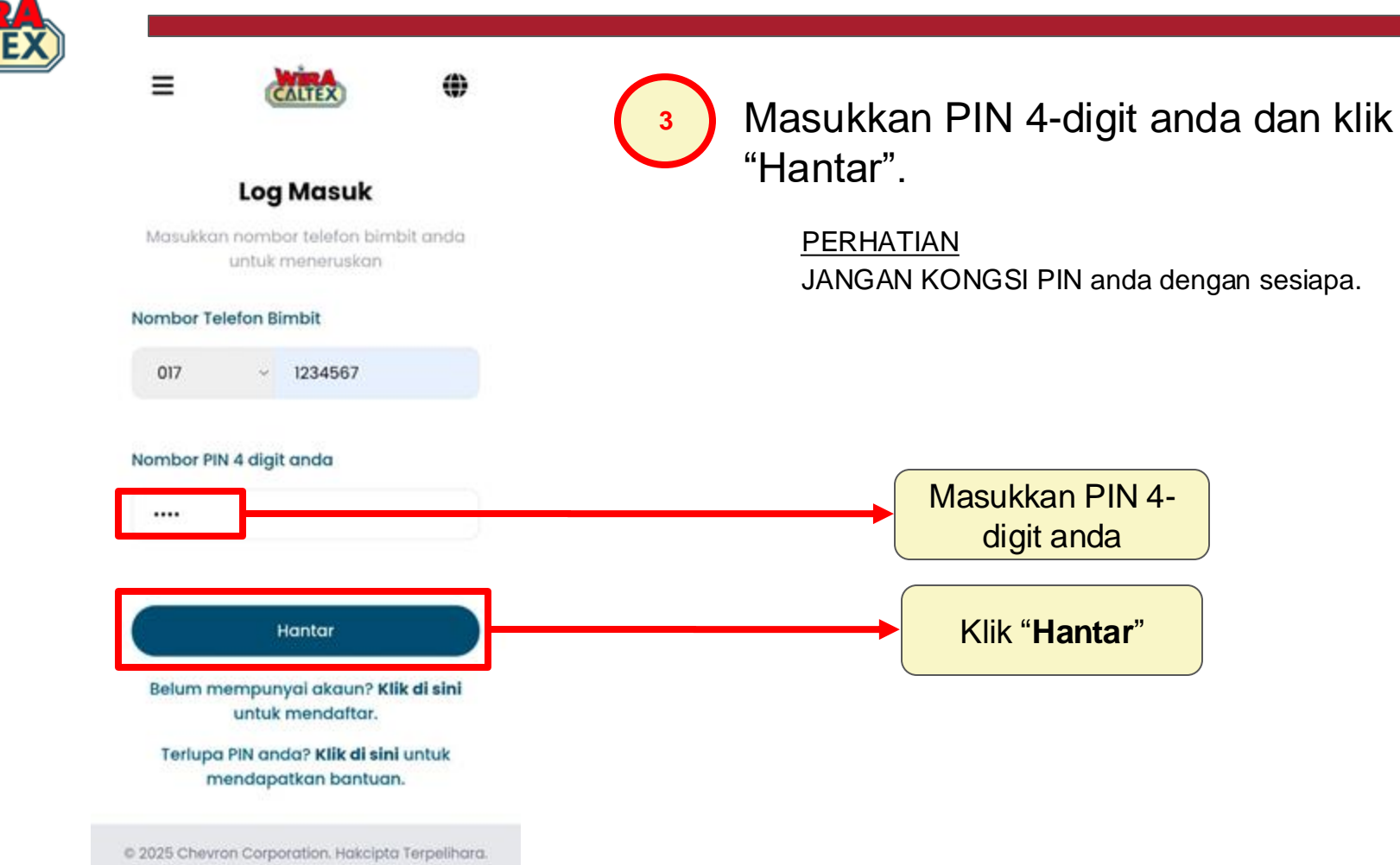

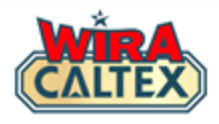

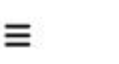

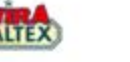

### Selamat Datang

#### Staff Test 2

AA&T Business Resources Sdn Bhd

Pilih Program yang anda ingin sertai:

Program Insentif Pelincir

Cabaran Kuiz

Di halaman utama, klik pada kotak "Cabaran Kuiz".

> Klik pada "**Cabaran Kuiz**"

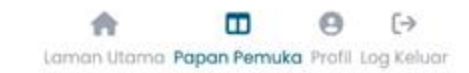

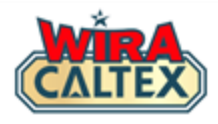

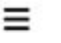

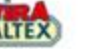

### Cabaran Kuiz

#### Staff Test 2

AA&T Business Resources Sdn Bhd

| empoh        | :     | Suku 4, 2024 |
|--------------|-------|--------------|
| arikh Mula   | :     | 01/01/2025   |
| Masa Mula    | :     | 12:00 AM     |
| farikh Tamat | :     | 31/01/2025   |
| Masa Tamat   | :     | 11:59 PM     |
| Serta        | i Sek | carana       |

Selepas anda diarahkan ke halaman ini, klik pada "**Sertai Sekarang**" untuk menjawab kuiz.

> Klik "**Sertai Sekarang**"

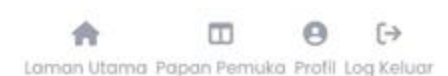

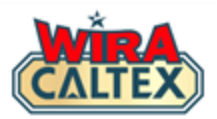

| Kuiz Sedang Dijalankan |   |              |  |  |
|------------------------|---|--------------|--|--|
| Tempoh                 | ; | Suku 4, 2024 |  |  |
| Tarikh Mula            | : | 01/01/2025   |  |  |
| Masa Mula              | ; | 12:00 AM     |  |  |
| Tarikh Tamat           | 3 | 31/01/2025   |  |  |
| Masa Tamat             | : | 11:59 PM     |  |  |
|                        |   |              |  |  |

#### 06/01/2025

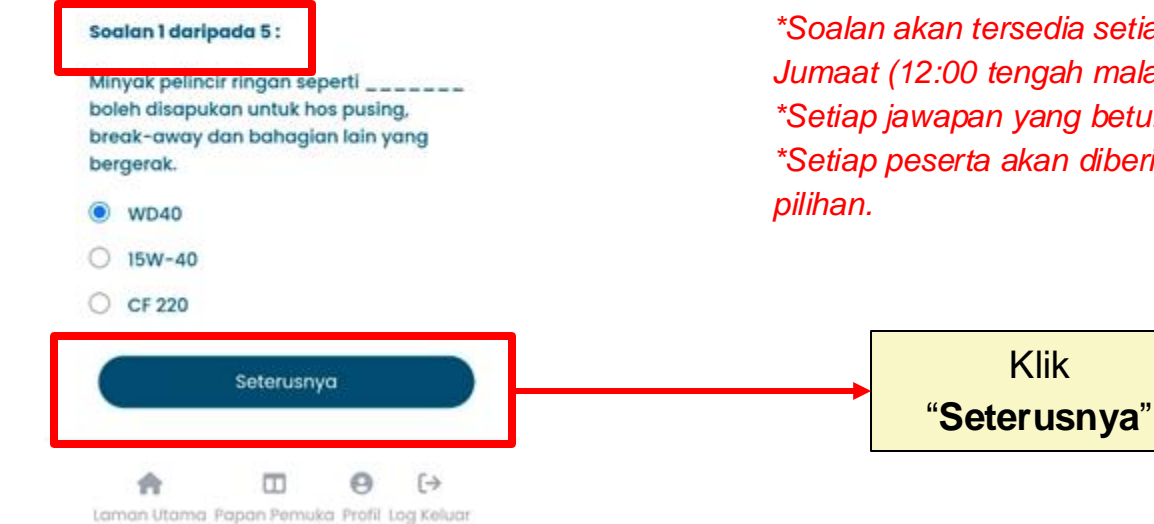

Anda perlu menjawab kelima-lima yang disediakan. Klik soalan "Seterusnya" untuk menjawab soalan seterusnya.

### Nota:

\*Soalan akan tersedia setiap hari dari Isnin hingga Jumaat (12:00 tengah malam hingga 11:59 malam). \*Setiap jawapan yang betul akan mendapat 1 mata. \*Setiap peserta akan diberikan (5) soalan pelbagai

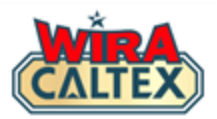

| Kuiz Sedang Dijalankan |   |              |  |  |
|------------------------|---|--------------|--|--|
| Tempoh                 | ; | Suku 4, 2024 |  |  |
| Tarikh Mula            | : | 01/01/2025   |  |  |
| Masa Mula              | : | 12:00 AM     |  |  |
| Tarikh Tamat           | : | 31/01/2025   |  |  |
| Masa Tamat             | : | 11:59 PM     |  |  |
|                        |   |              |  |  |

#### 06/01/2025

#### Soalan 1 daripada 5 :

Minyak pelincir ringan seperti boleh disapukan untuk hos pusing, break-away dan bahagian lain yang bergerak.

Seterusnya

WD40 15W-40

O CF 220

Jika anda tidak pasti dengan jawapan, log keluar untuk mencari rujuk kepada jawapan atau Pengurusan Stesen untuk bantuan.

Setelah anda mempunyai jawapan, kembali ke kuiz untuk meneruskan.

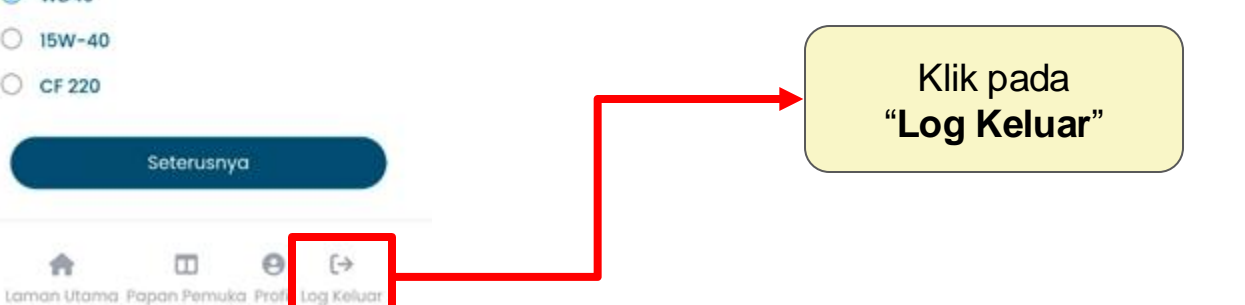

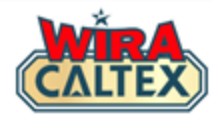

| Tempoh       | : | Suku 4, 2024 |
|--------------|---|--------------|
| Tarikh Mula  | : | 01/01/2025   |
| Masa Mula    | : | 12:00 AM     |
| Tarikh Tamat | : | 31/01/2025   |
| Masa Tamat   | : | 11:59 PM     |

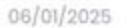

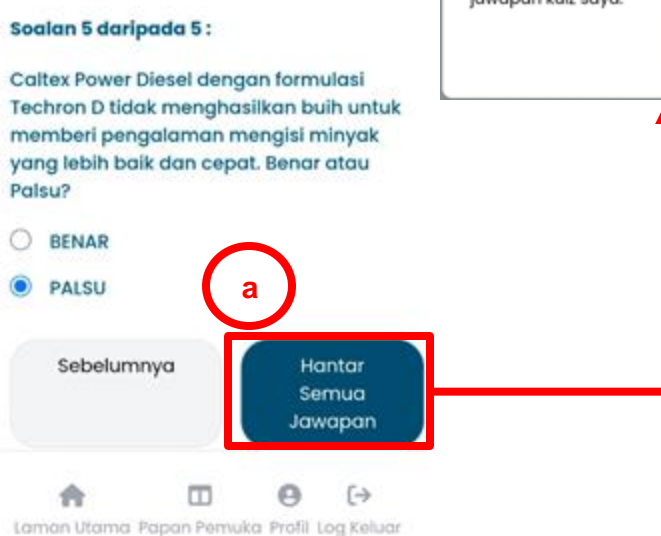

Paparan timbul akan muncul.

#### Hantar Semua Jawapan Kuiz

Saya mengesahkan penyerahan semua jawapan kuiz saya.

Batal Setuju

Gunakan butang "Previous" untuk menyemak dan mengubah jawapan anda jika diperlukan.

Setelah anda memastikan semua soalan dijawab dengan betul,

Klik "Hantar Semua Jawapan". Paparan timbul akan muncul.

Klik "Setuju".

Nota: Setelah anda menghantar, semua jawapan adalah muktamad dan tidak boleh diubah.

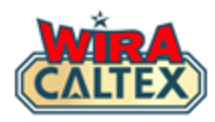

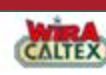

Ξ

### Cabaran Kuiz

Staff Test 2

AA&T Business Resources Sdn Bhd

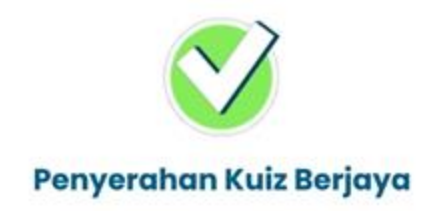

Selepas anda menghantar kuiz, anda akan melihat paparan Penghantaran Kuiz Berjaya. Klik butang "**Semak Ringkasan**" untuk melihat sama ada jawapan anda adalah betul atau salah.

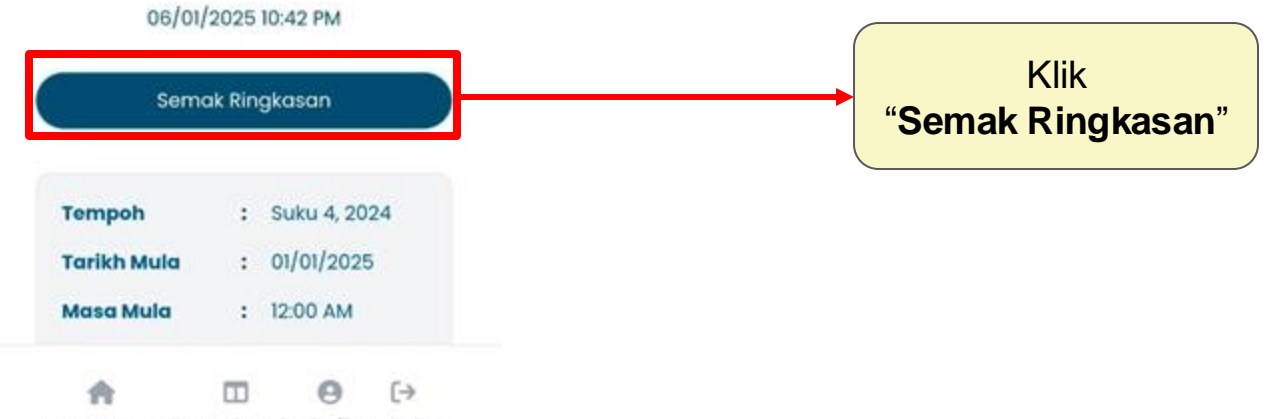

Laman Utama Papan Pemuka Profil Log Keluar

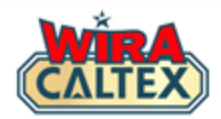

# **WIRA CALTEX Support Line**

SCAN

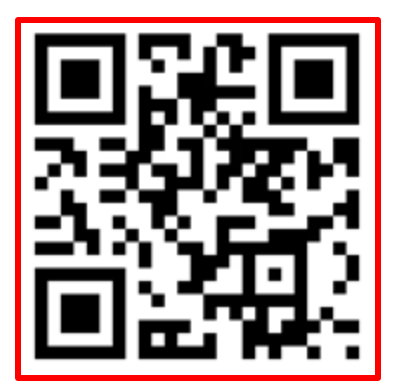

WhatsApp # 60108441779

Whatsapp Support (Message Only)

## **Operation Hours:**

9 am - 5 pm, Monday to Friday, except weekends and public holidays.

For other matters, kindly contact:-Caltex Malaysia Customer Service Hotline 1800 88 3188.